パソコン小話(108)

Microsoft Edge でタブを有効に使う小技

Microsoft Edge でホームページを見る時に、新しいタブで見たい時が有りますね。 タブとは、見出しと言う意味で、新しいタブ (ページ) で見る方法と削除したタブを再度、 表示させる方法をご説明します。

## 新しいタブ (ページ) で見る方法

1. キーボードの「**Ctrl」ボタンを押しながら**、<u>見たいところをクリック</u>します。

| <u>タブ</u> と言い          | ます                                                                                          |                        |                |       |        |     |
|------------------------|---------------------------------------------------------------------------------------------|------------------------|----------------|-------|--------|-----|
| 🕞 🔄 👽 Yahoo! JAPAN 🗙   | + ~                                                                                         |                        |                |       | - 0    | ×   |
|                        | oo.co.jp                                                                                    |                        |                | □ ☆   | te l 🖻 |     |
| 🚾 NHK ೨ 朝日新聞 🚽 日経電子版   |                                                                                             |                        |                |       |        |     |
| Yahoo!BB<br>≇∽attas    | 🖈 🛒 🔽                                                                                       | JHOO!                  |                |       | カテゴリ一覧 | ^   |
| アプリ版 トラベル              | ヤフオク! ショッピング                                                                                | JAPAN                  | プレミアム カード      | メール   | 無料ID活用 | - 1 |
|                        | ウェブ 画像 動画 辞書 知恵袋 地図                                                                         | 」 」アルタイム 一覧 🖻          | Q 検索           |       |        |     |
|                        | ▶日々の悩みや不安 ひとりで抱えて相談して                                                                       | みませんか ≥ 北海道のスープカ       | レーやスイーツを自宅で楽しも | 5     |        |     |
| ◆ 主なサービス 一覧            | ニュース 経済 エンタメ                                                                                | スポーツ 🕨 国               |                |       |        |     |
| 🛒 ショッピング               | 16時4分更新                                                                                     | AL SUI A SUBS          |                | - A U | 371    |     |
|                        | <ul> <li>- 与野豆 衆院選へ臨戦 熱人り ○ (NEW)</li> <li>- 終値の下のの田 年270年 享値</li> </ul>                    |                        |                |       |        |     |
| LOHACO<br>III 旅行、ホテル予約 | <ul> <li>         · 該省27,2391 年初末同間     </li> <li>         · 薬物支援施設で殺人未遂 逮捕     </li> </ul> | and the second         |                |       |        |     |
| 一休.com                 | ● 刑務所ラジオ 38年休まず届け 🖸                                                                         | CLERK ST.              |                |       |        |     |
| 🔁 一休.comレストラン          | •8Kテレビ 画素数競争の限界                                                                             | 台風の爪痕<br>9月19日11時33分配信 | 無料             | 動画    |        |     |

2. <u>新しいタブ</u>で表示されます。タブをクリックすることで、ページが変わります。 前のタブ

| 6 €          | TYY Yahoo! JAPAN Yr 終値2万299円 年初来高 × -                                                                                                    | - 0     | × |
|--------------|----------------------------------------------------------------------------------------------------|---------|---|
| $\leftarrow$ |                                                                                                    | L Ė     |   |
| MHK          | K ೨週 朝日新聞 🧧 日経電子版                                                                                                    |         |   |
|              | 旬の新鮮な食べ物や、手作りの逸品を紹介 東北エールマーケット Yahoo! JAPAN ヘルプ ウェブ検索                                                                                                    | Q       | ^ |
|              | <b>YAHOO! ニュース</b> IDでもっと使利に新規取得<br>ログイン S 送料込み1,000円 目玉商品セール中                                                                                                    |         |   |
|              | キーワードを入力     ユーザーページ     購読一覧                                                                                                    | ۵       |   |
|              | トップ 速報 写真 映像 雑誌 個人 特集 意識調査 ランキング                                                                                                    |         |   |
|              | 主要 国内 国際 経済 エンタメ スポーツ IT・科学 ライフ 地域 アー                                                                                                    | カイブ     |   |
|              | ・         ・         ・         ・         ・         ・         ・         ・         ・         ・         ・         ・         ・         ・         ・         ・         ・         ・         ・         ・         ・         ・         ・         ・         ・         ・         ・         ・         ・         ・         ・         ・         ・         ・         ・         ・         ・         ・         ・         ・         ・         ・         ・         ・         ・         ・         ・         ・         ・         ・         ・         ・         ・         ・         ・         ・         ・         ・         ・         ・         ・         ・         ・         ・         ・         ・         ・         ・         ・         ・         ・         ・         ・         ・         ・         ・         ・         ・         ・         ・         ・         ・         ・         ・         ・         ・         ・         ・         ・         ・         ・         ・         ・         ・         ・         ・         ・         ・         ・         ・         ・         ・         ・         ・         ・         ・         ・ | oud 🗳   |   |
|              | 終値2万299円 年初来高値 9/19(火) 15:14 掲載 79%                                                                                                    | 下日壁町    |   |
|              | 東京株、終値2万299円=年初来高値、2年ぶりの水準 白壁、                                                                                                    | . r.    |   |
|              | 19日の東京株式市場は、米国の金利上昇を受けた円安・ドル高の進行や安倍晋三首相<br>が衆院の早期解散方針を固めたことを好感、ほぼ全面高となった。日経平均株価は前週末 Shirakabe New Vintac                                                                                                    | 統。<br>E |   |

| 一旦、削除したタブを直後に再度表示させる方法 |                              |  |  |  |  |  |
|------------------------|------------------------------|--|--|--|--|--|
| 3. タブを、×で              | 消した後に、再度、前のページを見たいときがありますね。  |  |  |  |  |  |
| その時は、タ                 | ブの上で右クリック → 閉じたタブを再度開く をクリック |  |  |  |  |  |
|                        |                              |  |  |  |  |  |
|                        |                              |  |  |  |  |  |
|                        | タブを閉じる                       |  |  |  |  |  |
|                        | 問じた々づを再度問く                   |  |  |  |  |  |
| 🚾 NHK 🦉 朝日新聞 🔤         |                              |  |  |  |  |  |
| Yahoo! BB              |                              |  |  |  |  |  |
| きっず版                   | 右側のタブを閉じる                    |  |  |  |  |  |
| アプリ版                   | すべて最新の情報に更新 ショッピング           |  |  |  |  |  |
|                        | 有制                           |  |  |  |  |  |
|                        |                              |  |  |  |  |  |
|                        | 新しいワイントワに移動                  |  |  |  |  |  |
|                        | ピン留めする                       |  |  |  |  |  |
|                        |                              |  |  |  |  |  |
|                        |                              |  |  |  |  |  |
| ↓ 主なサービス               |                              |  |  |  |  |  |
| 🛒 ショッピング               | 16時4分更新                      |  |  |  |  |  |
|                        |                              |  |  |  |  |  |

4. 見事に、閉じたタブが復活(再表示)されました

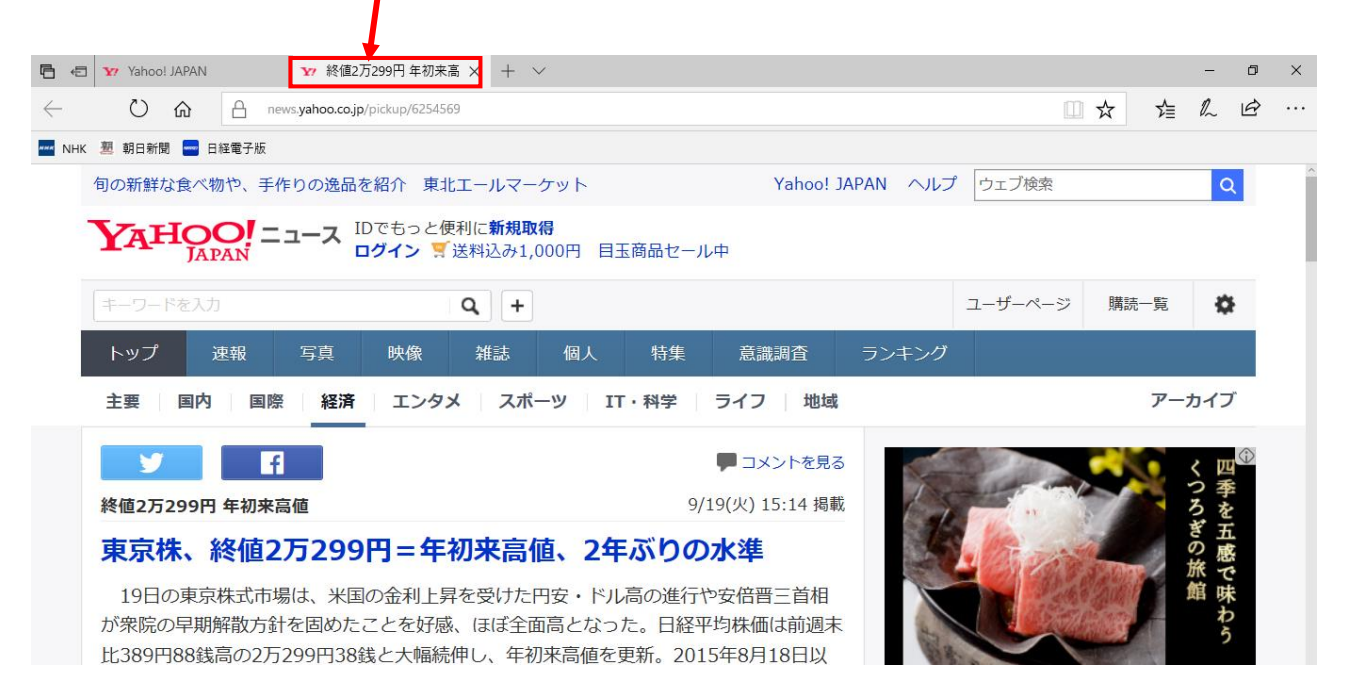